# **Terminal Services**

## I. Giới thiệu:

- Terminal Service Remote Application là một tính năng mới trên Windows Server 2008. Các chương trình ứng dụng sẽ được cài đặt sẵn trên Windows Server 2008, các máy trạm tuy không cài đặt chương trình ứng dụng, nhưng vẫn có thể khai thác các chương trình ứng dụng đó trên máy chủ thông qua Terminal Service.

## 1. Đặc điểm:

- Các máy trạm không cần phải có cấu hình phần cứng mạnh và doanh nghiệp không phải tốn nhiều chi phí về bản quyền phần mềm khi sử dụng dịch vụ này. Tuy nhiên, doanh nghiệp vẫn phải mất chi phí bản quyền cho CAL (Client Access License), và chi phí này vẫn thấp, có thể chấp nhận được

 Máy trạm kết nối đến máy chủ thông qua Terminal Service nên máy trạm phải được cài đặt Remote Desktop Connection (RDC) 6.0 trở lên. Có thể download RDC 6.0 cho Windows 2003 SP1 và Windows XP Professional SP2 tại <u>http://support.microsoft.com/default.aspx/kb/925876</u>.

## 2. Các hình thức máy trạm kết nối đến máy chủ:

- Có 4 cách để máy trạm kết nối đến máy chủ khi khai thác chương trình ứng dụng trên máy chủ:

- Sử dụng trình duyệt web: Máy chủ phải cài đặt thêm Terminal Service Web Access, máy trạm phải được cài đặt Remote Desktop Connection (RDC) 6.1. RDC6.1 có sẵn trong Windows Vista Service Pack 1 và Windows XP Professional Service Pack 3.
- Sử dụng Network Access: Máy chủ tạo sẵn file .rdp (mỗi chương trình ứng dụng tương ứng 1 file .rdp) và được share trên máy chủ, máy trạm truy cập vào máy chủ, chạy trực tiếp file đó để khai thác chương trình ứng dụng trên máy chủ.
- Sử dụng Network Access: Máy chủ tạo sẵn file .msi (mỗi chương trình ứng dụng tương ứng 1 file .msi)và được share trên máy chủ, máy trạm truy cập vào máy chủ, chạy trực tiếp file đó để cài đặt các shortcut liên kết đến chương trình ứng dụng trên máy chủ. Các shortcut này được cài đặt trong Start menu của máy trạm, cụ thể là mục Remote Application. Máy trạm chạy các shortcut đó để khai thác chương trình ứng dụng trên máy chủ.
- Sử dụng policy (áp dụng cho môi trường Domain) để triển khai hàng loạt việc cài đặt shortcut liên kết đến chương trình ứng dụng trên máy chủ cho nhiều máy trạm.

## II. Chuẩn bị: Hệ thống gồm:

- Server: Windows Server 2008
  - + Tạo local user: sv1/123, sv2/123 và add vào group remote desktop users
  - + Bật chế độ remote desktop trên máy server.
  - + Change password Adminstrator là 123
- Client: Windows XP.

## III. Thực hiện:

## 1. Cài đặt Terminal Services:

- Start→Programs→Administrative Tools→Server Manager. Chuột phải Roles→Add Roles.

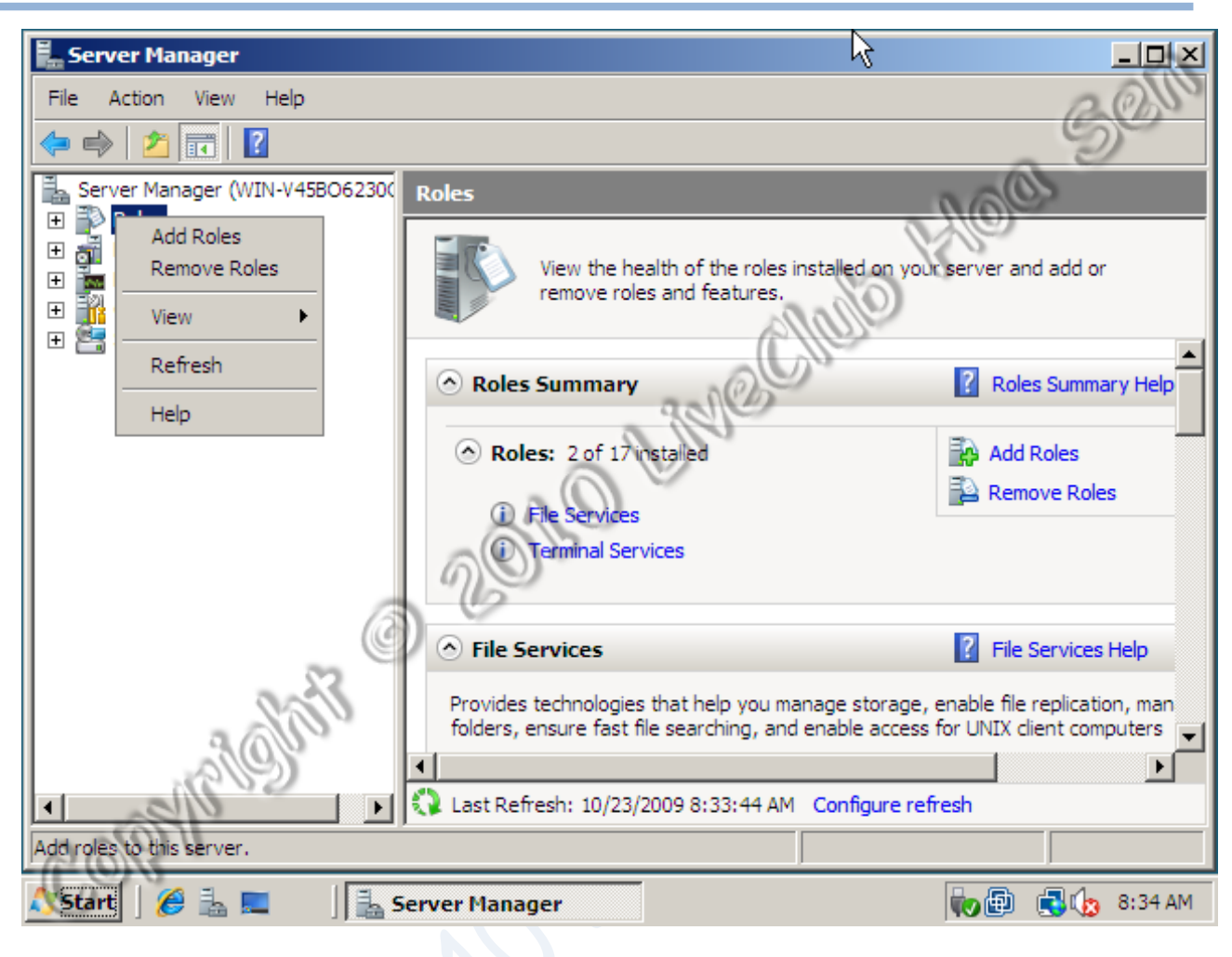

- Before you begin→Next

| Add toles Wizard Before You                                             | Begin Soli                                                                                                    |
|-------------------------------------------------------------------------|----------------------------------------------------------------------------------------------------|
| Before You Begin<br>Server Roles<br>Confirmation<br>Progress<br>Results | <ul> <li>This wizard helps you install roles on this server. You determine which roles to inst based on the tasks you want this server to perform, such as sharing documents or hosting a Web site.</li> <li>Before you continue, verify that: <ul> <li>The Administrator account has a strong password</li> <li>Network settings, such as state IP addresses, are configured</li> <li>The latest security updates from Windows Update are installed</li> </ul> </li> <li>If you have to complete any of the preceding steps, cancel the wizard, complete the steps, and then run the wizard again.</li> <li>To continue, click Next.</li> </ul> |
| 6031                                                                    | < Previous Next > Install Cancel                                                                                                    |

LiveClub Hoa Sen www.liveclubhoasen.net

# - Chọn **Terminal Services**→Next.

| Add Roles Wizard                                                                            |                                                                                                    | ~2×                                                                                                    |
|---------------------------------------------------------------------------------------------|----------------------------------------------------------------------------------------------------|----------------------------------------------------------------------------------------------------|
| Select Server Ro                                                                            | les                                                                                                    | Som                                                                                                    |
| Before You Begin Server Roles Terminal Services Role Services Confirmation Progress Results | Select one or more roles to install on this server.  Roles:  Active Directory Certificate Services Active Directory Domain Services Active Directory Federation Services Active Directory Lightweight Directory Servic Active Directory Rights Management Service Application Server DHCP Server DHCP Server File Services Network Policy and Access Services Print Services UDDI Services UDDI Services Wash ServiceMitts More about server roles | Description:<br>Terminal Services provides<br>technologies that enable<br>users to access Windows-<br>based programs that are<br>installed on a terminal server<br>or to access the full<br>Windows desktop.With<br>Terminal Services, users can<br>access a terminal server<br>from within your corporate<br>network or from the<br>Internet. |
| Cos                                                                                         | < Previous Next >                                                                                                    | Install Cancel                                                                                                    |

- Hộp thoại Instruction to Terminal Services→Next.
  Chọn Terminal Server→ Next.

| Add Roles Wizard                                                                                                    | 2                                                                                                    |
|----------------------------------------------------------------------------------------------------|----------------------------------------------------------------------------------------------------|
| Select Role Serve                                                                                                    | ces Solution                                                                                                    |
| Before You Begin<br>Server Roles<br>Terminal Services<br>Role Services<br>Application Compatibility<br>Authentication Method<br>Licensing Mode<br>User Groups<br>Confirmation<br>Progress<br>Results | Select the role services to install for Terminal Services: <b>Secription: Secription: Secription:</b> < |
| Coa                                                                                                    | < Previous Next > Install Cancel                                                                                                    |

- Application Compatibility để mặc định→Next.

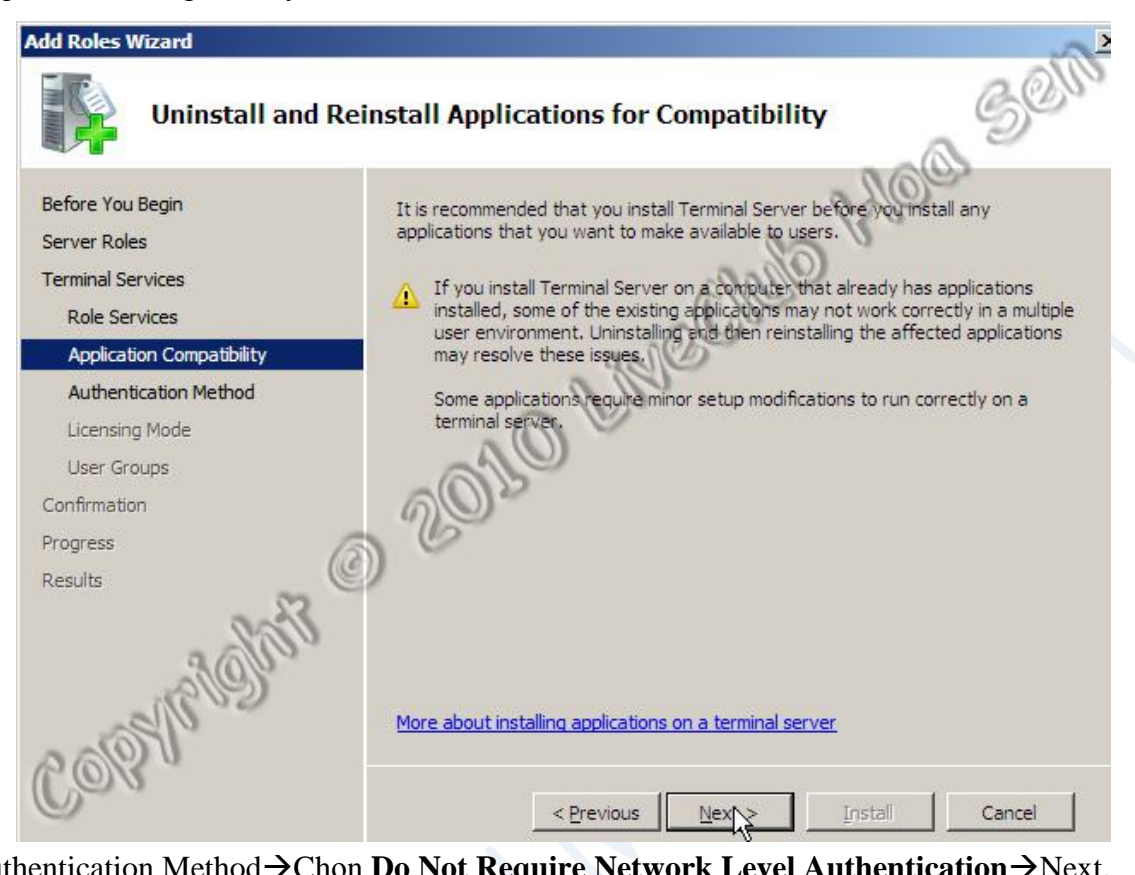

- Authentication Method → Chon **Do Not Require Network Level Authentication** → Next.

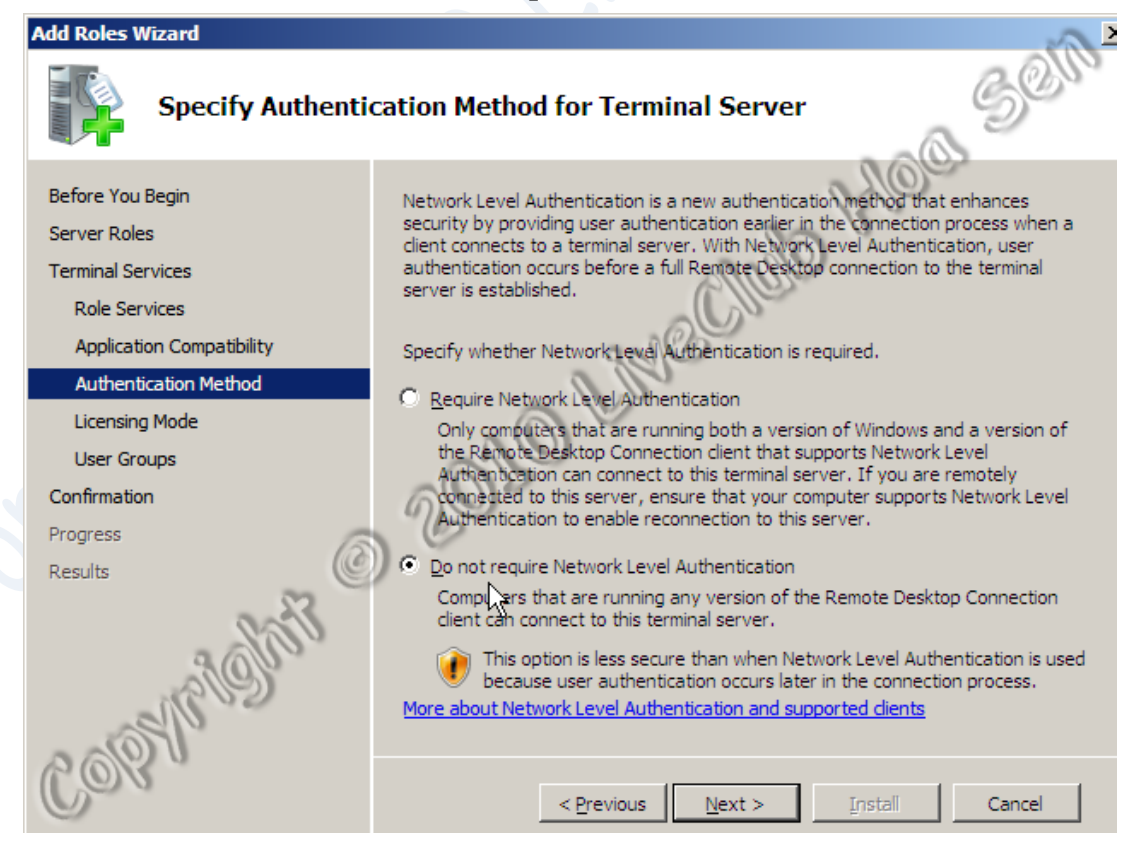

# - Licensing Mode $\rightarrow$ Configure later $\rightarrow$ Next.

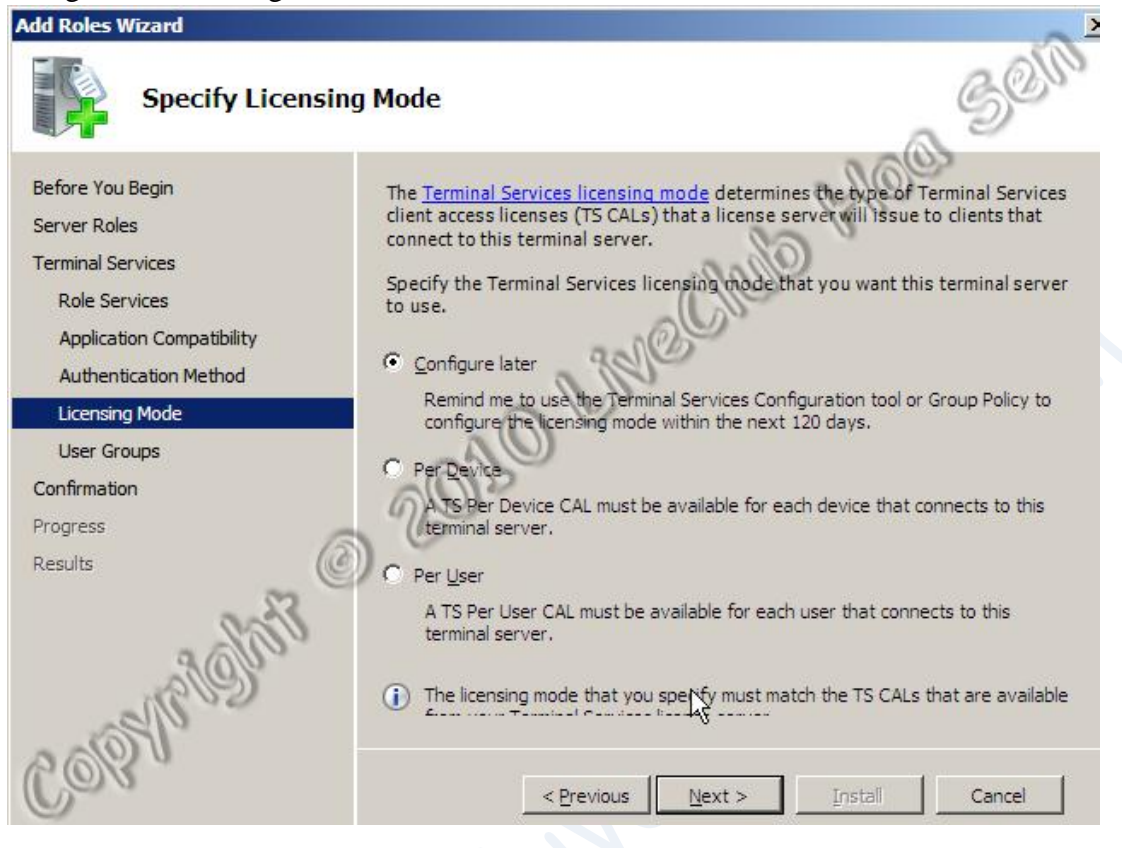

- Add 2 user sv1 và sv2 vào để có thể access the terminal server.

| Add Roles Wizard                                                                    | 20                                                                                                    | > |
|-------------------------------------------------------------------------------------|----------------------------------------------------------------------------------------------------|---|
| Select User Gro                                                                     | ups Allowed Access To This Terminal Server                                                                                                    | 3 |
| Before You Begin<br>Server Roles<br>Terminal Services<br>Role Services              | Add the users or user groups that can connect to this terminal server. These users<br>and user groups will be added to the local Remote Desktop Users group. The<br>Administrators group is added by default and cannot be removed.<br>Users or User Groups: |   |
| Application Compatibility<br>Authentication Method<br>Licensing Mode<br>User Groups | Administrators         Add           \$ \$v2 (WIN-V45BO6230QK\sv2)         Remove           \$ \$v1 (WIN-V45BO6230QK\sv1)         Remove                                                                                                    |   |
| Confirmation<br>Progress<br>Results                                                 | 202                                                                                                    |   |
| and the second                                                                      | More about the Remote Desktop Users group                                                                                                    |   |
| Coa                                                                                 | < Previous Next > Install Cancel                                                                                                    |   |

- Confirmation Installation  $\rightarrow$  chọn Install. Sau khi cài đặt xong thì chọn Restart  $\rightarrow$  OK.

| Add Roles Wizard                                                                                                    |                                                                                                    |
|----------------------------------------------------------------------------------------------------|----------------------------------------------------------------------------------------------------|
| Confirm Installat                                                                                                    | ion Selections                                                                                                    |
| Before You Begin<br>Server Roles<br>Terminal Services<br>Role Services<br>Application Compatibility<br>Authentication Method<br>Licensing Mode<br>User Groups<br>Confirmation<br>Progress<br>Results | To install the following roles, role services, or features, click Install. <ul> <li>I warning, 2 informational messages below</li> <li>This server must be restarted after the installation completes.</li> <li>Terminal Services</li> </ul> <ul> <li>Terminal Services</li> <li>I E Enhanced Security Configuration will be turned off.</li> <li>Authentication method:</li> <li>Do not require Network Level</li> <li>Authentication</li> <li>Licensing mode:</li> <li>Configure licensing mode later</li> <li>Groups allowed access:</li> <li>Administrators, sv2</li> <li>(WIN-v45BO6230QK\sv2), sv1</li> <li>(WIN-v45BO6230QK\sv1)</li> </ul> |
| all all                                                                                                    | Print, e-mail, or save this information                                                                                                    |
| Colla                                                                                                    | < Previous Next > Install Cancel                                                                                                    |

Kiểm tra Remote Connection đã được enable. Bấm phải chuột Computer→Chọn properties
 →Remote Setting→Tab Remote.

| System Properties                                                                                                    |
|----------------------------------------------------------------------------------------------------|
| Computer Name Hardware Advanced Remote                                                                                                    |
| Remote Assistance                                                                                                    |
| Allow <u>R</u> emote Assistance connections to this computer                                                                                |
|                                                                                                    |
| Ad <u>v</u> anced                                                                                                    |
| Remote Desktop                                                                                                    |
| Click an option, and then specify who can connect, if needed.                                                                               |
| O Don't allow connections to this computer                                                                                                  |
| <ul> <li>Allow connections from computers running any version of<br/>Remote Desktop (less secure)</li> </ul>                                |
| <ul> <li>Allow connections only from computers running Remote<br/>Desktop with <u>N</u>etwork Level Authentication (more secure)</li> </ul> |
| Help me choose Select Users                                                                                                    |
|                                                                                                    |
| OK Cancel Apply                                                                                                    |

- 2. Thêm các chương trình ứng dụng RemoteApp:
- Start  $\rightarrow$  Program  $\rightarrow$  Administrative Tools  $\rightarrow$  Terminal Services  $\rightarrow$  TS Remote App Manager.
- Menu Action $\rightarrow$ Add RemoteApp Programs.

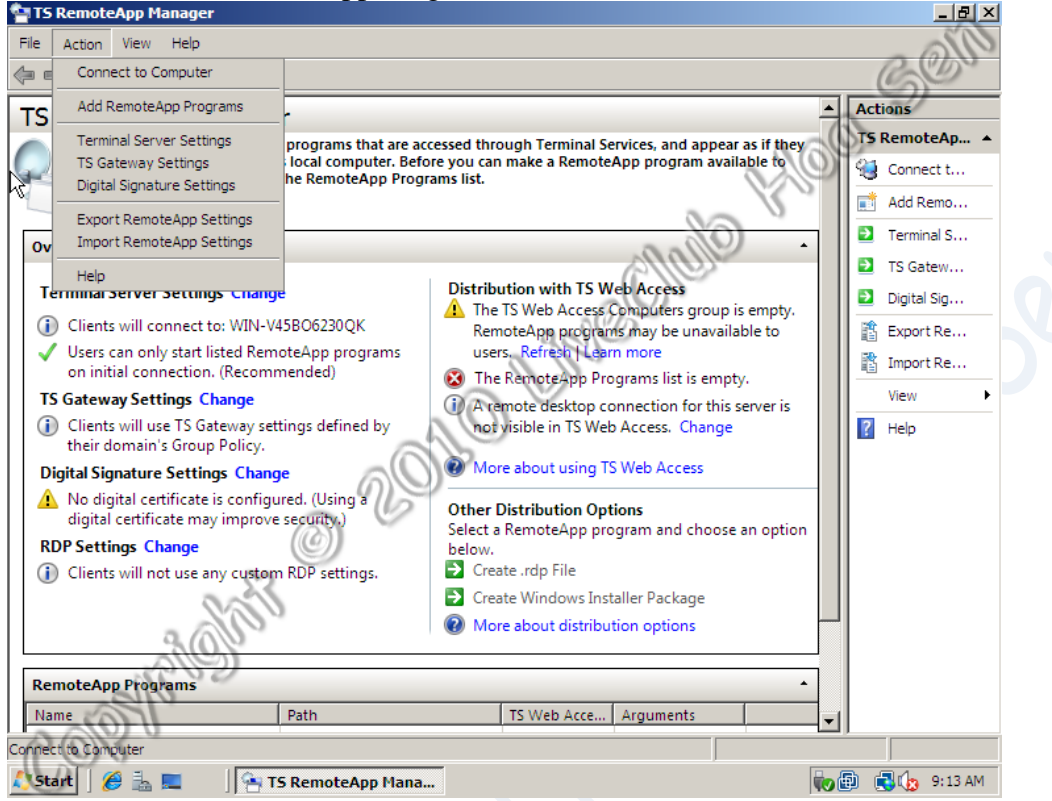

- Màn hình Wellcome→Next.

- Choose Program to add to RemoteApp Program list→Chọn các ứng dụng cho Client→Next. RemoteApp Wizard

| can also configure individual RemoteApp properties, such as the icon to display.         Name         Image: Disk Defragmenter         Image: SCSI Initiator         Image: SCSI Initiator         Image: SCSI Initiator         Image: SCSI Initiator         Image: Science Desktop Connection         Image: Security Configuration Wizard         Image: System Configuration         Image: System Information         Image: Windows Update         Image: Select Al Select None         Properties         Browse                                                                                                    | Choose<br>Sele | e programs to add to the RemoteApp Programs list<br>ect the programs that you want to add to the RemoteApp Programs list. You | 9.<br>V |
|----------------------------------------------------------------------------------------------------|----------------|----------------------------------------------------------------------------------------------------|---------|
| Name         Image: Signal Science         Image: Signal Science         Image: Signal Sc                                       | can            | also configure individual RemoteApp properties, such as the icon to display.                                                  |         |
| Name         Image: Select All                                                                                                    |                |                                                                                                    |         |
| Image: Select All       Select None       Properties                                                                                                    | Name           | Diale Deferementer                                                                                                    | ≜       |
| Image: Second million         Image: Second million         Image: Second million <td< td=""><td>H</td><th></th><td></td></td<> | H              |                                                                                                    |         |
| Image Memory Diagnostics Fool         Paint         Problem Reports and Solutions         Remote Desktop Connection         Security Configuration Wizard         Security Configuration         Seture Manager         System Configuration         System Information         Windows Contacts         Windows Update         Windows Update         Select Al       Select None         Properties       Browse                                                                                                    | Hà             | Mamany Dispractice Teel                                                                                                    |         |
| Image: Security Configuration Wizard         Image: Security Configuration Wizard         Image: Security Configuration Wizard         Image: Security Configuration Wizard         Image: Security Configuration         Image: System Configuration         Image: System Configuration         Image: System Configuration         Image: System Information         Image: Windows Contacts         Image: Windows Update         Image: Select All         Select All         Select None         Properties                                                                                                    |                | Paint                                                                                                    |         |
| Image: Security Configuration Wizard         Image: Security Configuration Wizard         Image: Security Configuration         Image: System Configuration         Image: System Information         Image: Windows Contacts         Image: Windows Update         Image: Select All         Select All         Select None         Properties         Browse                                                                                                    | Бŵ             | Problem Reports and Solutions                                                                                                 |         |
| Image: Security Configuration Wizard         Image: Security Configuration Wizard         Image: System Configuration         Image: System Information         Image: Windows Contacts         Image: Windows Update         Image: Windows Update         Image: Select All         Select All         Select None         Properties         Browse                                                                                                    | БĞ             | Remote Deskton Connection                                                                                                    |         |
| Server Manager         System Configuration         System Information         Windows Contacts         Windows Update         WordPad         Select All         Select None         Properties                                                                                                    |                | Security Configuration Wizard                                                                                                 |         |
| System Configuration         System Information         Windows Contacts         Windows Update         WordPad         Select Al         Select None         Properties                                                                                                    |                | Server Manager                                                                                                    |         |
| System Information         Windows Contacts         Windows Update         WordPad         Select All         Select None         Properties                                                                                                    |                | System Configuration                                                                                                    |         |
| Image: Windows Contacts         Image: Windows Update         Image: Windows Update         Image: WordPad         Image: WordPad         Image: Select All         Select All         Select All         Select None         Properties         Browse                                                                                                    |                | System Information                                                                                                    |         |
| Image: Windows Update Image: WordPad         Image: WordPad         Image: Select All Image: Select None         Properties         Browse                                                                                                    |                | Windows Contacts                                                                                                    |         |
| WordPad       Select Al       Select None       Properties   Browse                                                                                                    |                | Windows Update                                                                                                    |         |
| Select Al Select None Properties Browse                                                                                                    | V 🌒            | WordPad                                                                                                    |         |
| Select AIO Select None Properties Browse                                                                                                    |                | 0.00                                                                                                    | •       |
| Select Al Select None Properties Browse                                                                                                    |                |                                                                                                    | -       |
|                                                                                                    | Sel            | ect Al Select None Properties Browse                                                                                          |         |
|                                                                                                    | .0             |                                                                                                    |         |
| 100                                                                                                    | 0              | <i>a</i>                                                                                                    |         |
| Cancel                                                                                                    | 101            | < Back Next > Cance                                                                                                    | 4       |

LiveClub Hoa Sen www.liveclubhoasen.net

# - Review Setting→Finish.

| noteApp Wizard                                                                                                    |                                                                            | X           |
|----------------------------------------------------------------------------------------------------|----------------------------------------------------------------------------|-------------|
| Review Settings<br>Review the settings that you have<br>settings or click Finish to complete                                                                                                    | e chosen. You can go back to change th<br>e this wizard.                   | ese         |
|                                                                                                    | 20                                                                         | 0           |
| Adding 1 program                                                                                                    |                                                                            | ×           |
| Program list:                                                                                                    |                                                                            |             |
| WordPad<br>Path: %SYSTEMDRIVE%\f<br>RemoteApp program is avai                                                                                                    | Program Files\Windows NT\Accessories\<br>ilable through TS Web Access: Yes | wordpad.exe |
| Allow command-line argume                                                                                                    | FILS. INO                                                                  |             |
|                                                                                                    | Sec. 1                                                                     |             |
| 8 No                                                                                                    |                                                                            |             |
| 0                                                                                                    |                                                                            |             |
| and the second second sec |                                                                            | <b>*</b>    |
|                                                                                                    |                                                                            | F           |
| alle .                                                                                                    |                                                                            |             |
| (0) 0                                                                                                    |                                                                            |             |
| 0/0                                                                                                    | c Pools Distals                                                            | Cased 1     |

- Trong màn hình TS remote App→Cuộn xuống cuối màn hình→Bấm phải chuột vào application và chọn Create Windows Installer Package.

|                    |          | Add RemoteApp Programs           | Ins | taller Package | GON |
|--------------------|----------|----------------------------------|-----|----------------|-----|
|                    | 8        | Show in TS Web Access            | ıbı | ution options  | 20  |
| RemoteApp Programs | <b>@</b> | Hide in TS Web Access            | C   | ) 4 4 -        | •   |
| Name               | Ð        | Create .rdp File                 |     | Arguments      |     |
| WordPad            |          | Create Windows Installer Package |     | Disabled       |     |
| Talas              | ×        | Remove                           | _   |                |     |
| BODYBUGH           | €        | Properties                       |     |                |     |
| Colo               | ?        | Help                             |     |                |     |

- Màn hình Welcome→Next.

- Để mặc định các thông số cấu hình→Next.

| Rer           | moteApp Wi                                                                                                    |                                                                                                    |                                                                                  |                                                                        |                      |              |              | - Ale            | <u>a</u> |
|---------------|----------------------------------------------------------------------------------------------------|----------------------------------------------------------------------------------------------------|----------------------------------------------------------------------------------|------------------------------------------------------------------------|----------------------|--------------|--------------|------------------|----------|
|               | Specify Pac                                                                                                    | kage Settings                                                                                                    |                                                                                  |                                                                        |                      |              |              | 00               |          |
|               | You can :                                                                                                    | pecify the location                                                                                                    | n to save                                                                        | e the packa                                                            | ages, and co         | onfigure Rem | oteApp       | D.               |          |
|               | connectio                                                                                                    | n and authenticat                                                                                                    | ion settir                                                                       | ngs.                                                                   |                      |              |              | >                | _        |
|               | Enter the loca                                                                                                    | ion to save the pa                                                                                                    | ackages                                                                          | :                                                                      |                      | 0            | 10-          |                  |          |
|               | C:\Program F                                                                                                    | les\Packaged Pro                                                                                                    | ograms                                                                           |                                                                        |                      | 80           | Br           | <u>o</u> wse     |          |
|               | Terminal ser                                                                                                    | ver settings                                                                                                    |                                                                                  |                                                                        | POCODOK              | lon          |              |                  | 1        |
|               | Deswine eee                                                                                                    |                                                                                                    |                                                                                  | VVIIN-V45                                                              | BU623DUK             | 0-           |              |                  |          |
|               | Require ser                                                                                                    | /er authentication                                                                                                    |                                                                                  | 1es                                                                    | 33                   |              | Ch           |                  |          |
|               | FUIL.                                                                                                    |                                                                                                    |                                                                                  | 3303                                                                   | No.                  |              |              | ange             |          |
|               | TS Gateway                                                                                                    | settings                                                                                                    |                                                                                  | 0                                                                      | 1                    |              |              |                  |          |
|               |                                                                                                    |                                                                                                    |                                                                                  |                                                                        |                      |              |              |                  |          |
|               | TS Gatewa                                                                                                    | / server settings w                                                                                                    | rill be au                                                                       | tomatically                                                            | detected.            |              |              |                  |          |
|               |                                                                                                    | 0                                                                                                    | 6                                                                                |                                                                        |                      |              | C <u>h</u> a | ange             |          |
|               | Certificate se                                                                                                    | ttings                                                                                                    |                                                                                  |                                                                        |                      |              |              |                  |          |
|               | No files will                                                                                                    | be signed by a ce                                                                                                    | rtificate.                                                                       |                                                                        |                      |              |              |                  |          |
|               |                                                                                                    | 600                                                                                                    |                                                                                  |                                                                        |                      |              |              |                  |          |
|               | 3                                                                                                    | 61                                                                                                    |                                                                                  |                                                                        |                      |              |              |                  |          |
|               | 8                                                                                                    | 52)                                                                                                    |                                                                                  |                                                                        |                      |              | Cha          | ange             |          |
|               | SI                                                                                                    |                                                                                                    |                                                                                  |                                                                        |                      |              |              |                  |          |
| 10            | MUN V                                                                                                    |                                                                                                    |                                                                                  |                                                                        | <u> </u>             | [            |              | <u> </u>         | 1        |
| 120           | $\mathcal{O}(\mathcal{O})$                                                                                                    |                                                                                                    |                                                                                  |                                                                        |                      | I: Nevt >    |              | Cancel           |          |
| C             | 01                                                                                                    |                                                                                                    |                                                                                  | _                                                                      | < <u>В</u> аск       |              |              |                  | 1        |
| C             | 014                                                                                                    |                                                                                                    |                                                                                  |                                                                        | < <u>В</u> аск       |              |              |                  | ]        |
| n Fini        | ish.                                                                                                    |                                                                                                    |                                                                                  |                                                                        | < <u>B</u> ack       |              |              |                  | ]        |
| n Fini<br>Rer | ish.<br>moteApp Wiz                                                                                                    | ard                                                                                                    |                                                                                  |                                                                        |                      |              |              | ~                |          |
| n Fini<br>Ren | ish.<br>moteApp Wiz                                                                                                    | ard                                                                                                    | (                                                                                |                                                                        | < <u>B</u> ack       |              |              | 200              | <u>X</u> |
| n Fini<br>Ren | ish.<br>moteApp Wiz<br>Review Sett<br>Review th                                                                                                    | ard<br>ings<br>e settings that you                                                                                                    | u have d                                                                         | chosen. Yo                                                             | < <u>В</u> аск       | ck to change | e these      | Sol              | X        |
| n Fini<br>Ren | ish.<br>moteApp Wiz<br>Review Sett<br>Review th<br>settings o                                                                                                    | rard<br>ings<br>e settings that you<br>r click Finish to co                                                                                                    | u have o<br>mplete t                                                             | chosen. Yo<br>his wizard.                                              | < <u>B</u> ack       | ck to change | e these      | C.S.S.           | X        |
| n Fini<br>Ren | ish.<br>moteApp Wiz<br>Review Sett<br>Review th<br>settings o                                                                                                    | t <b>ard</b><br>ings<br>e settings that you<br>· click Finish to co                                                                                                    | u have o<br>mplete t                                                             | chosen. Yo<br>his wizard.                                              | < <u>B</u> ack       | ck to change | these        | E CO             | X        |
| n Fini<br>Ren | ish.<br>moteApp Wiz<br>Review Sett<br>Review th<br>settings o<br>Adding 1 prog                                                                                                   | rand<br>ings<br>e settings that you<br>• click Finish to co<br>ram                                                                                                    | u have o<br>mplete t                                                             | chosen. Yo<br>his wizard.                                              | < <u>B</u> ack       | ck to change | e these      | GO <sup>S</sup>  | X        |
| n Fini<br>Ren | ish.<br>moteApp Wiz<br>Review Sett<br>Review th<br>settings o<br>Adding 1 prog<br>Generating ou<br>C:\Pmorem                                                                     | rard<br>ings<br>e settings that you<br>click Finish to co<br>ram<br>tput files in:<br>Files \Packaged F                                                                                           | u have o<br>mplete t                                                             | chosen. Yo<br>his wizard.                                              | < <u>B</u> ack       | ck to change | e these      | GO <sup>SE</sup> | X        |
| n Fini<br>Ren | ish.<br>moteApp Wiz<br>Review Sett<br>Review th<br>settings o<br>Adding 1 prog<br>Generating ou<br>C:\Program<br>- Creating RI                                                   | rard<br>ings<br>e settings that you<br>click Finish to co<br>ram<br>tput files in:<br>Files \Packaged F<br>)P Files                                                                               | u have o<br>mplete t                                                             | chosen. Yo<br>his wizard.                                              | u can go ba          | ck to change | e these      | GO <sup>S</sup>  |          |
| n Fini<br>Ren | ish.<br>moteApp Wiz<br>Review Sett<br>Review th<br>settings o<br>Adding 1 prog<br>Generating ou<br>C: Program<br>- Creating RI<br>Program list:                                  | rard<br>ings<br>le settings that you<br>· click Finish to co<br>ram<br>tput files in:<br>Files \Packaged F<br>)P Files                                                                            | u have o<br>mplete t                                                             | chosen. Yo<br>his wizard.                                              | u can go ba          | ck to change | e these      | 60               |          |
| n Fini<br>Ren | ish.<br>moteApp Wiz<br>Review Settings of<br>Review th<br>settings of<br>Adding 1 prog<br>Generating of<br>C:\Program<br>- Creating RI<br>Program list:                          | rard<br>ings<br>le settings that you<br>click Finish to co<br>ram<br>tput files in:<br>Files \Packaged F<br>)P Files                                                                              | u have o<br>mplete t                                                             | chosen. Yo<br>his wizard.                                              | u can go ba          | ck to change | e these      | <u></u>          | ×        |
| n Fini<br>Ren | Adding 1 prog<br>Generating ou<br>C:\Program<br>- Creating RI<br>Program list:<br>WordPad                                                                                        | rard<br>ings<br>e settings that you<br>click Finish to co<br>ram<br>tput files in:<br>Files \Packaged F<br>)P Files                                                                               | u have o<br>mplete ti<br>Programs                                                | chosen. Yo<br>his wizard.                                              | u can go ba          | ck to change | e these      |                  |          |
| n Fini<br>Ren | ish.<br>moteApp Wiz<br>Review Sett<br>Review th<br>settings o<br>C:Vrogram<br>- Creating RI<br>Program list:<br>WordPad<br>Pat<br>Review Cartering RI                            | rand<br>ings<br>e settings that you<br>click Finish to co<br>ram<br>tput files in:<br>Files \Packaged F<br>)P Files<br>1: %SYSTEMDRI<br>10teApp program i                                         | u have o<br>mplete t<br>Programs<br>VE%\Pro                                      | chosen. Yo<br>his wizard.<br>s<br>ogram Files<br>ble through           | u can go ba          | ck to change | e these      | ad.exe           |          |
| n Fini<br>Ren | ish.<br>moteApp Wiz<br>Review Settings of<br>Review th<br>settings of<br>C:Vrogram<br>- Creating RI<br>Program list:<br>WordPad<br>Pat<br>Review Allo                            | rand<br>ings<br>le settings that you<br>click Finish to co<br>ram<br>tput files in:<br>Files \Packaged F<br>)P Files<br>1: %SYSTEMDRI<br>toteApp program i<br>v command-line a                    | u have o<br>mplete t<br>Programs<br>VE%\Pro<br>is availa                         | chosen. Yo<br>his wizard.<br>s<br>ogram Files<br>ble through<br>ts: No | U can go ba          | ck to change | e these      | ad.exe           | X        |
| n Fini<br>Rer | ish.<br>moteApp Wiz<br>Review Sett<br>Review th<br>settings o<br>Adding 1 prog<br>Generating ou<br>C:\Program<br>- Creating RI<br>Program list:<br>WordPad<br>Pat<br>Review Allo | tard<br>ings<br>ie settings that you<br>click Finish to co<br>ram<br>tput files in:<br>Files\Packaged F<br>)P Files<br>1: %SYSTEMDRI <sup>1</sup><br>toteApp program i<br><i>v</i> command-line a | u have o<br>mplete t<br>Programs<br>VE%\Pro<br>is availa<br>argument             | chosen. Yo<br>his wizard.<br>s<br>ogram Files<br>ble through<br>ts: No | v can go ba          | ck to change | e these      | ad.exe           | ×        |
| n Fini<br>Rer | ish.<br>moteApp Wiz<br>Review Sett<br>Review th<br>settings o<br>C:Vrogram<br>- Creating RI<br>Program list:<br>WordPad<br>Pat<br>Rer<br>Allo                                    | rand<br>ings<br>e settings that you<br>click Finish to co<br>ram<br>tput files in:<br>Files\Packaged F<br>)P Files<br>1: %SYSTEMDRI'<br>toteApp program i<br>w command-line a                     | u have o<br>mplete t<br>Programs<br>VE%\Pro<br>VE%\Pro<br>is availa<br>argument  | chosen. Yo<br>his wizard.<br>s<br>ogram Files<br>ble through<br>ts: No | v can go ba          | ck to change | e these      | ad.exe           |          |
| n Fini<br>Rer | ish.<br>moteApp Wiz<br>Review Sett<br>Review th<br>settings o<br>Adding 1 prog<br>Generating ou<br>C:Program<br>- Creating RI<br>Program list:<br>WordPad<br>Pat<br>Review Allo  | rard<br>ings<br>e settings that you<br>click Finish to co<br>ram<br>tput files in:<br>Files \Packaged F<br>)P Files<br>1: %SYSTEMDRI<br>noteApp program i<br>w command-line a                     | u have o<br>mplete t<br><sup>9</sup> rograms<br>VE%\Pro<br>is availa<br>argument | chosen. Yo<br>his wizard.<br>s<br>ogram Files<br>ble through<br>ts: No | u can go ba          | ck to change | e these      | ad.exe           |          |
| n Fini<br>Rer | ish.<br>moteApp Wiz<br>Review Settings of<br>Review the<br>settings of<br>C:\Program<br>- Creating RI<br>Program list:<br>WordPad<br>Pat<br>Rer<br>Allo<br>I                     | rand<br>ings<br>ie settings that you<br>click Finish to co<br>ram<br>tput files in:<br>Files\Packaged F<br>)P Files<br>1: %SYSTEMDRI'<br>noteApp program i<br>w command-line a                    | u have o<br>mplete t<br>Programs<br>VE%\Pro<br>is availa<br>argument             | chosen. Yo<br>his wizard.<br>s<br>ogram Files<br>ble through<br>ts: No | v can go ba          | ck to change | e these      | ad.exe           | ×        |
| n Fini<br>Rer | ish.<br>moteApp Wiz<br>Review Sett<br>Review th<br>settings o<br>Adding 1 prog<br>Generating ou<br>C:\Program<br>- Creating RI<br>Program list:<br>WordPad<br>Pat<br>Rer<br>Allo | tard<br>ings<br>e settings that you<br>click Finish to co<br>ram<br>tput files in:<br>Files\Packaged F<br>)P Files<br>1: %SYSTEMDRI'<br>toteApp program i<br>w command-line a                     | u have o<br>mplete t<br>Programs<br>VE%\Pro<br>s availa<br>argument              | chosen. Yo<br>his wizard.<br>s<br>ogram Files<br>ble through<br>ts: No | Vindows N            | ck to change | e these      | ad.exe           |          |
| n Fini<br>Rer | ish.<br>moteApp Wiz<br>Review Sett<br>Review th<br>settings o<br>C:Vrogram<br>- Creating RI<br>Program list:<br>WordPad<br>Pat<br>Review Allo                                    | tard<br>ings<br>e settings that you<br>click Finish to co<br>ram<br>tput files in:<br>Files \Packaged F<br>)P Files<br>1: %SYSTEMDRI<br>note App program i<br>w command-line a                    | u have o<br>mplete t<br>Programs<br>VE%\Pro<br>is availa<br>argument             | chosen. Yo<br>his wizard.<br>s<br>ogram Files<br>ble through<br>ts: No | v Can go ba          | ck to change | e these      | ad.exe           |          |
| n Fini<br>Rer | ish.<br>noteApp Wiz<br>Review Setti<br>Review th<br>settings of<br>C:\Program<br>- Creating RI<br>Program list:<br>WordPad<br>Pat<br>Rer<br>Allo                                 | rard<br>ings<br>le settings that you<br>' click Finish to co<br>ram<br>tput files in:<br>Files \Packaged F<br>)P Files<br>1: %SYSTEMDRI'<br>noteApp program i<br>w command-line a                 | u have o<br>mplete t<br>Programs<br>VE%\Pro<br>is availa<br>argument             | chosen. Yo<br>his wizard.<br>s<br>ogram Files<br>ble through<br>ts: No | v can go ba          | ck to change | e these      | ad.exe           |          |
| n Fini<br>Rer | ish.<br>moteApp Wiz<br>Review Settings of<br>Adding 1 prog<br>Generating ou<br>C:\Program<br>- Creating RI<br>Program list:<br>WordPad<br>Pat<br>Rer<br>Allo                     | rand<br>ings<br>le settings that you<br>click Finish to co<br>ram<br>tput files in:<br>Files\Packaged F<br>DP Files<br>1: %SYSTEMDRI'<br>toteApp program i<br>w command-line a                    | u have o<br>mplete t<br>Programs<br>VE%\Pro<br>is availa<br>argument             | chosen. Yo<br>his wizard.<br>s<br>ogram Files<br>ble through<br>ts: No | v can go ba          | ck to change | e these      | ad.exe           |          |
| n Fini<br>Rer | ish.<br>moteApp Wiz<br>Review Sett<br>Review th<br>settings o<br>C:Vrogram<br>- Creating RI<br>Program list:<br>WordPad<br>Pat<br>Rer<br>Allo                                    | tard<br>ings<br>e settings that you<br>click Finish to co<br>ram<br>tput files in:<br>Files\Packaged F<br>)P Files<br>1: %SYSTEMDRI'<br>noteApp program i<br>w command-line a                     | u have o<br>mplete t<br>Programs<br>VE%\Pro<br>is availa<br>argument             | chosen. Yo<br>his wizard.                                              | <u>v</u> u can go ba | ck to change | e these      | ad.exe           |          |
| n Fini<br>Rer | ish.<br>moteApp Wiz<br>Review Sett<br>Review th<br>settings o<br>Adding 1 prog<br>Generating oL<br>C: Program<br>- Creating RI<br>Program list:<br>WordPad<br>Pat<br>Rer<br>Allo | tard<br>ings<br>e settings that you<br>click Finish to co<br>ram<br>tput files in:<br>Files \Packaged F<br>)P Files<br>1: %SYSTEMDRI<br>noteApp program i<br>w command-line a                     | u have o<br>mplete t<br><sup>9</sup> rograms<br>VE%\Pro<br>is availa<br>argument | chosen. Yo<br>his wizard.                                              | v Back               | ck to change | e these      | ad.exe           |          |

### 3. Chia sẻ folder chứa file ứng dụng:

- C:\Program File→Chuột phải lên Packaged Program→Properties→Share Folder→Everyone Allow-Read→OK

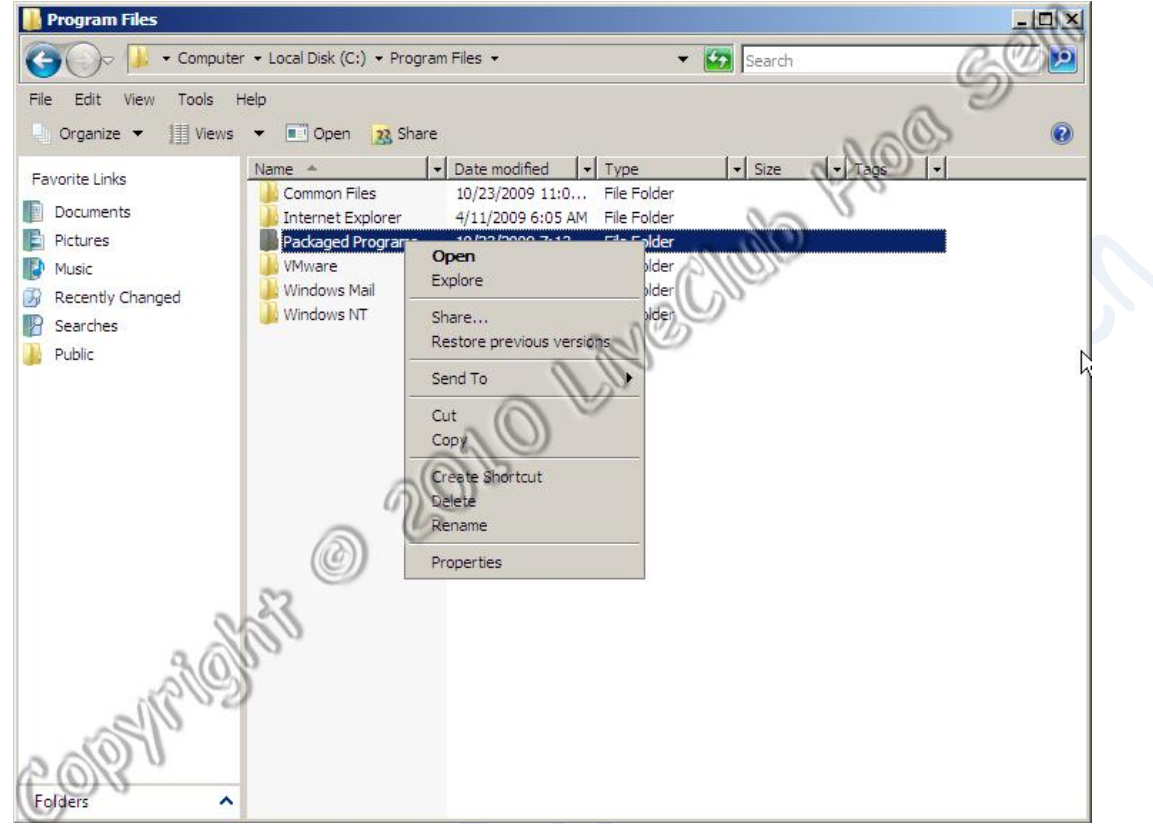

### 4. Kiểm tra trên máy client:

- Start $\rightarrow$ Run $\rightarrow$ Nhập địa chỉ IP Remote Server Vd:  $(192.168.1.38 \rightarrow )$ OK.

| Run 💽 🔀                                                                                                  |
|----------------------------------------------------------------------------------------------------|
| Type the name of a program, folder, document, or<br>Internet resource, and Windows will open it for you. |
| Open: 192.168.1.38                                                                                       |
| OK Cancel <u>B</u> rowse                                                                                 |

- Hộp thoại yêu cầu khai báo username/password đăng nhập→ Nhập sv1/123→OK

| RemoteApp                                         | ? 🔀                               |
|---------------------------------------------------|-----------------------------------|
|                                                   | RIGG C                            |
|                                                   | 280                               |
| Enter your credentials<br>credentials will be use | ; for WIN-V45BO6230QK. These      |
| computer.                                         | a which you connect to the remote |
| Licor parrou                                      |                                   |
| User name;                                        | <b>1</b> SV1                      |
| Password:                                         | (he +                             |
| S. S. S.                                          | Remember my password              |
| 189)<br>1890                                      |                                   |
| CERN                                              | OK Cancel                         |

- Chọn ứng dụng cần dùng.

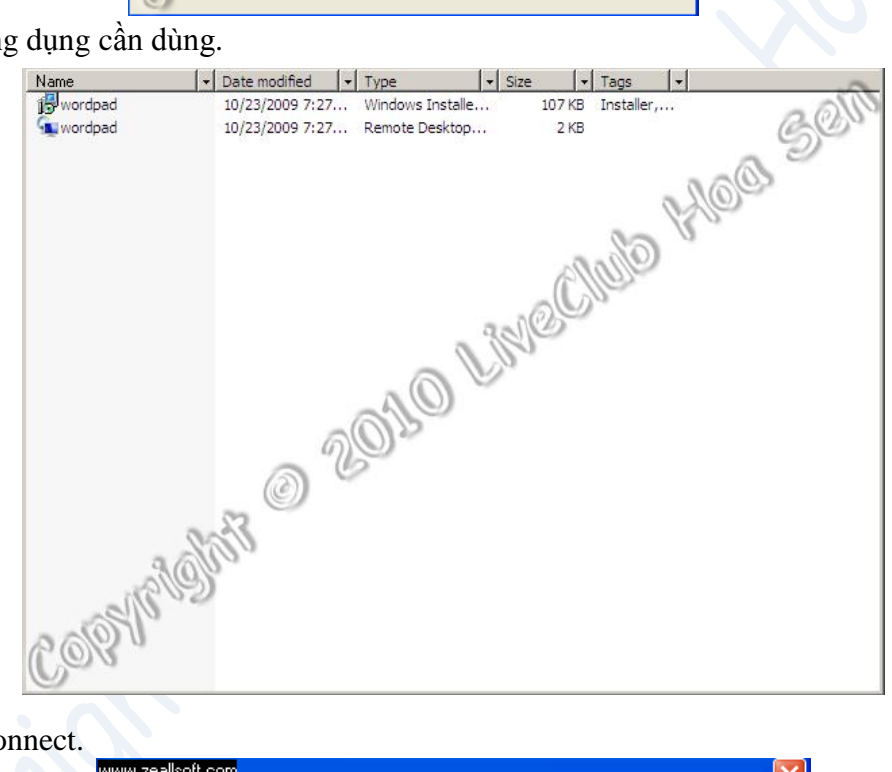

- Chon Connect.

| www.zealls                                                                                                    | oft.com          |                           |  |  |  |
|----------------------------------------------------------------------------------------------------|------------------|---------------------------|--|--|--|
| The publisher of this remote connection cannot be identified.<br>Do you want to connect anyway?                                         |                  |                           |  |  |  |
| This remote connection could harm your computer. Do not connect unless you know where this connection came from or have used it before. |                  |                           |  |  |  |
|                                                                                                    | Publisher:       | Unknown publisher         |  |  |  |
| 3                                                                                                    | Туре:            | RemoteApp program         |  |  |  |
|                                                                                                    | Remote computer: | WIN-V45BO6230QK           |  |  |  |
| Don't ask me again for remote connections to this computer                                                                              |                  |                           |  |  |  |
|                                                                                                    |                  | Connect Cancel Details >> |  |  |  |

- Nhập vào user chứng thực $\rightarrow$ OK.

| RemoteApp                                                            | ? 🔀                                                         |  |
|----------------------------------------------------------------------|-------------------------------------------------------------|--|
|                                                                      | All all all all all all all all all all                     |  |
| Enter your credentials fo<br>credentials will be used v<br>computer. | or WIN-V45BO6230QK. These<br>when you connect to the remote |  |
| User name:                                                           | 🖸 sv1 🔽                                                     |  |
| Password:                                                            | Remember my password                                        |  |
| CERT R                                                               | OK Cancel                                                   |  |

- Quá trình kết nối diễn ra và Ứng dụng cần dùng sẽ mở ra.

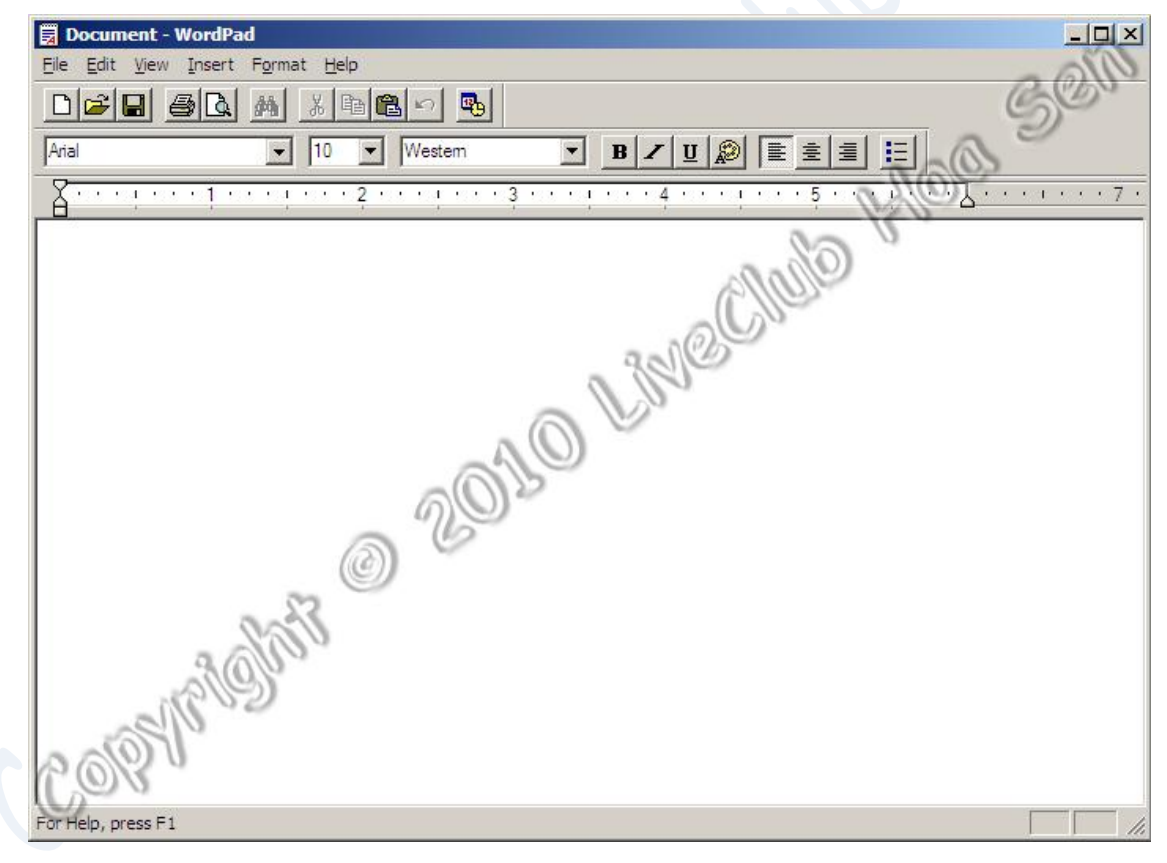

#### III. Triển khai các ứng dụng RemoteApp thông qua TS Web Access: 1. Cài đặt TS Web Access trên Terminal Server:

- Server Manager→Terminal Services→Add Role Services.

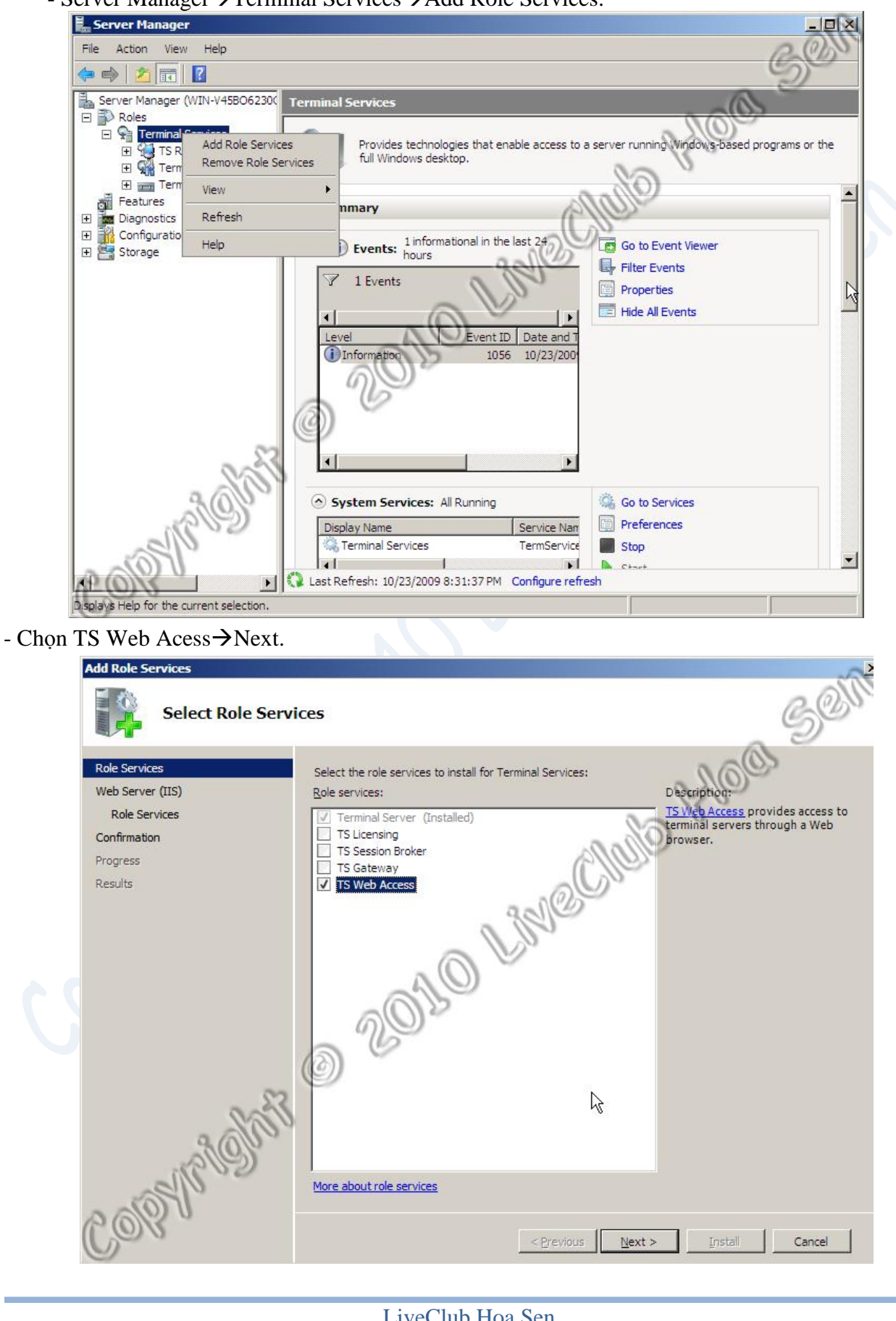

- Chon Add Require Role Services.

| Add Role | Services                                                                                                    |  |
|----------|----------------------------------------------------------------------------------------------------|--|
|          | Add role services and features required for TS Web Access?<br>You cannot install TS Web Access unless the required role services and features are also installed.                                           |  |
|          | Role Services: Description                                                                                                    |  |
|          | <ul> <li>Web Server (IIS)</li> <li>Web Server</li> <li>Management Tools</li> <li>Windows Process Activation Service</li> <li>Process Model</li> <li>.NET Environment</li> <li>Configuration APts</li> </ul> |  |
| 0.01     | Add Required Role Services Cancel                                                                                                    |  |
| (i) Wh   | are these role services and features required?                                                                                                    |  |

| Để các thông số mặc địn                                                                   | h→Next→Chọn Install.                                                                                                    |                                                                                                    |
|-------------------------------------------------------------------------------------------|----------------------------------------------------------------------------------------------------|----------------------------------------------------------------------------------------------------|
| Add Role Services Select Role Serv                                                        | ices                                                                                                    | Self                                                                                                    |
| Role Services<br>Web Server (IIS)<br>Role Services<br>Confirmation<br>Progress<br>Results | Select the role services to install for Web Server (IIS):<br>Role services:<br>Web Server         Common HTTP Features         Static Content         Default Document         Directory Browsing         HTTP Perfors         HTTP Redirection         Application Development         ASP.NET         J.NET Extensibility         ASP         CQT         Sarver Side Includes         Health and Diagnostics         HTTP Logging         Logging Tools         Request Monitor         Tracing         Custom Logging         ODEC Logging         ODEC Logging | Description:<br>Web Server provides support for<br>HTML Web sites and optional support<br>for ASP.NET, ASP, and Web server<br>extensions. You can use the Web<br>Server to host an internal or external<br>Web site or to provide an<br>environment for developers to create<br>Web-based applications. |
| Co%, ,                                                                                    | < Previous                                                                                                    | xt >InstallCancel                                                                                                    |

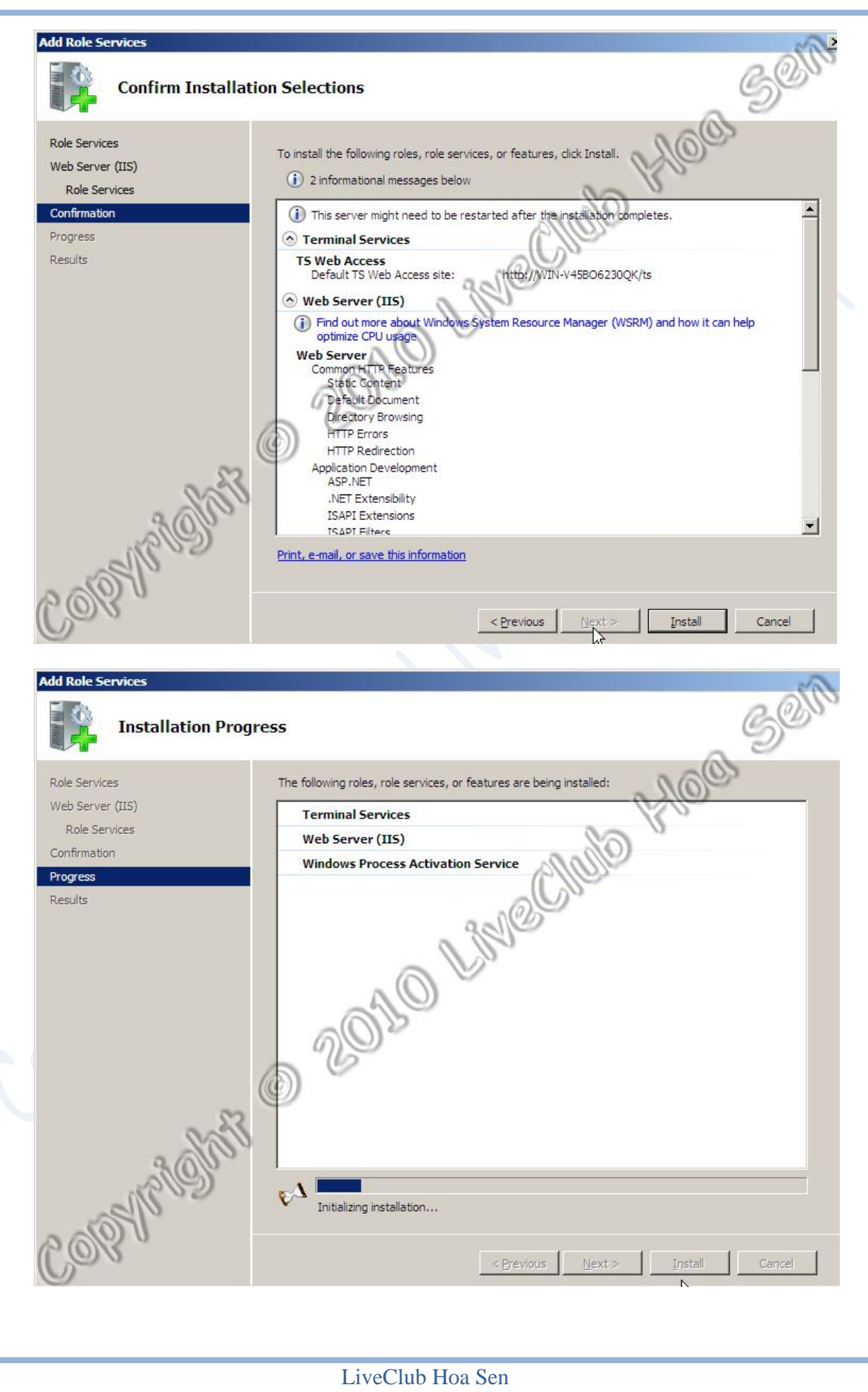

- Start→Programs→Administrative Tools→Terminal Service→TS RemoteApp Manager. Bâm chuột phải các ứng dụng muốn hiển thị→Chọn Show in TS Web Access.

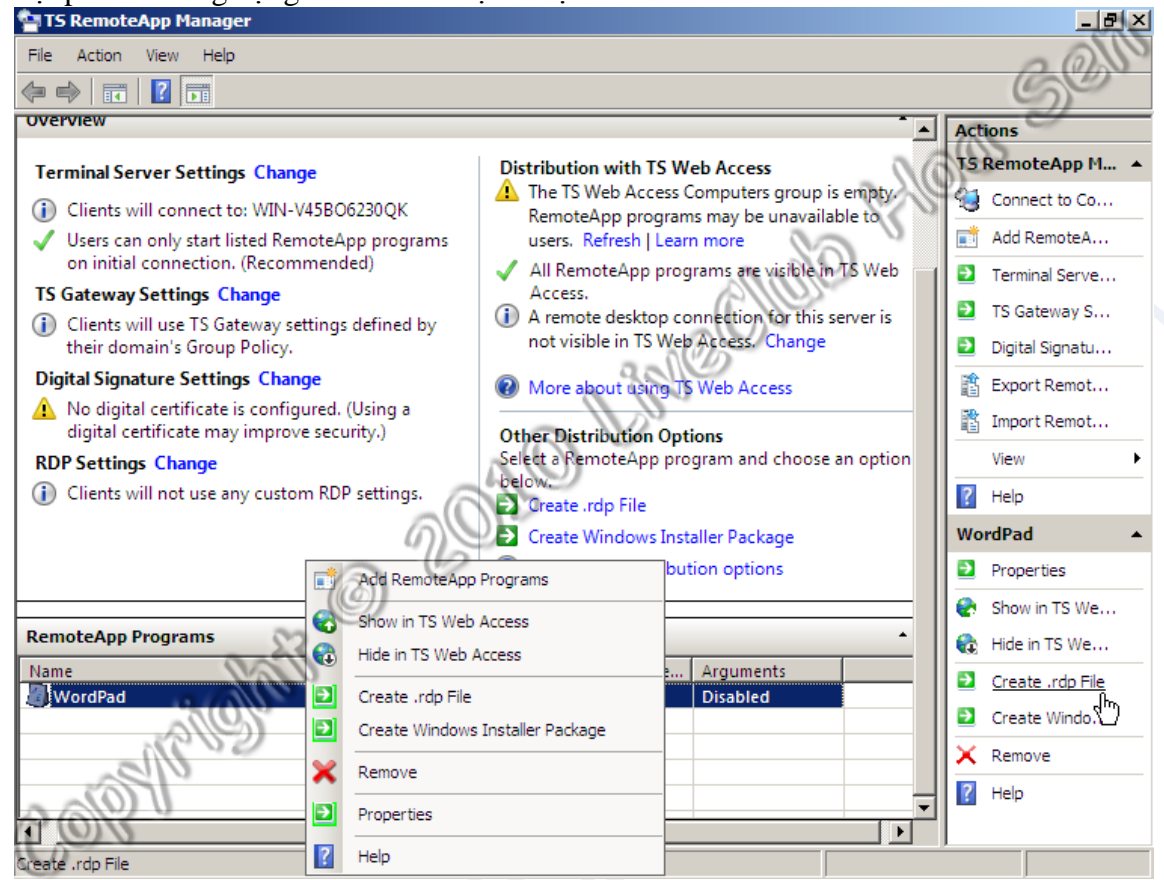

### 2. Kiểm tra trên Terminal Client:

- Mở Internet Explorer→Khung Address nhập vào địa chỉ Terminal Server http:// 192.168.1.38/ts →Enter.

- Hộp thoại khai báo username và password xuất hiện. Nhập sv1/123.

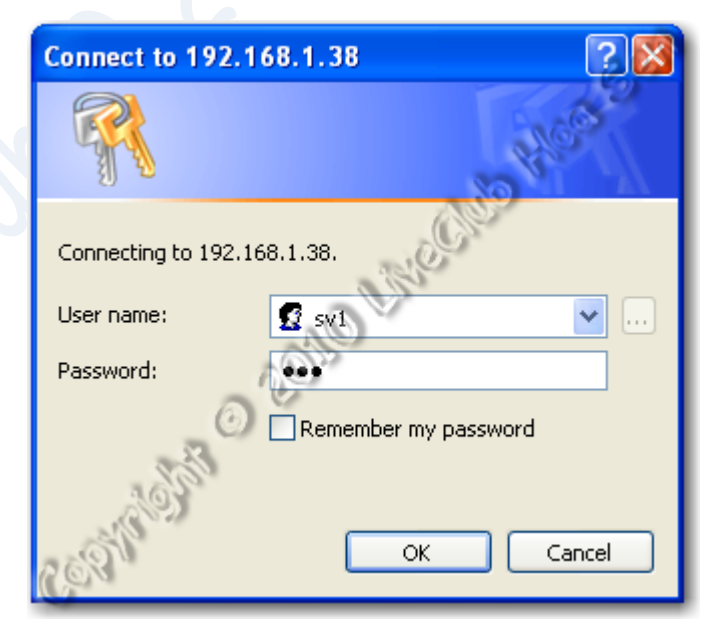

| - Sau khi đăng nhập thành công → Lựa chọn các     | ứng dụng cần dùng.                  |                    |
|---------------------------------------------------|-------------------------------------|--------------------|
| S Web Access - Windows Internet Explorer          | The Search                          |                    |
|                                                   |                                     | ne to Jools *      |
| Windows Server <sup>®</sup> 2008<br>TS Web Access | HOO                                 | -                  |
| RemoteApp Programs Remote Desktop                 | Mon                                 |                    |
| WordPad                                           | Mag Che                             |                    |
| 00×                                               |                                     |                    |
| CORNENCE                                          | Trusted sites   Protected Mode: Off | ▼<br>▶<br>€ 100% ▼ |
| © The End                                         | d ©                                 |                    |